別紙2

【セットに含まれている経過措置医薬品の置換方法】

- 最初にセットの中に経過措置医薬品が含まれているか確認するために、セット登録一覧表 を印刷します。
  診療行為入力画面よりセット登録(Shift+F3)を選択します。
- ② セットを登録する画面が表示されますので一覧印刷 (F9) を選択します。
- ③ 【診療行為―印刷指定】の画面が表示されます。 経過措置日の欄に H31.3.31 と入力し、F9 印刷を選択するとセット登録―覧表が印刷されます。 セットの中に経過措置医薬品がない場合は、一覧表は印刷されませんので④以降の操作は不要です。
- ④ 経過措置医薬品を他の医薬品に置換する場合は、セット登録の画面のセットコードの欄に 修正したいセットコード(Pから始まる5桁の数字のコード)を入力し、Enterキーを押 下します。

|        | [修正]   |         |   | 2 入院外    |  |
|--------|--------|---------|---|----------|--|
| セットコード | P21005 | 0000000 | ~ | 99999999 |  |
| セット名   | 花粉症    |         |   |          |  |

- ⑤ 「セットコードが存在します。修正をしますか?」という確認画面が表示されますので、 OK を選択します。
- ⑥ セットの内容が表示されます。
- ⑦ 表示されているセットの有効期間を H31.3.31 までにして登録します。

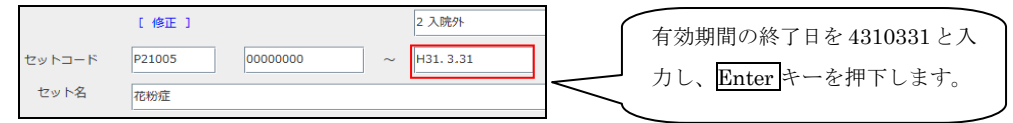

 ⑧ 再度、同一のセットを呼び出し(前回セット F3) で呼び出すことができます)、有効期間 を H31.4.1~にします。

"4310401"と入力し Enter キーを押下すると「有効開始日<有効終了日で入力して下さい。」というエラー情報が表示されますので閉じるを選択します。

有効期間の H31.3.31 を Back Space キーで削除して Enter キーを押下すると、 「平成31年3月31日終了【医薬品名】該当する点数マスターが存在しません」という エラー情報が表示されますので、閉じるを選択すると "H31.4.1~999999999" と表示され ます。

|        | [修正]   |          |   | 2 入院外    |   |
|--------|--------|----------|---|----------|---|
| セットコード | P21005 | H31. 4.1 | ~ | 99999999 | ] |
| セット名   | 花粉症    |          |   |          |   |

⑨ 経過措置医薬品を新しい医薬品に変更して登録して下さい。